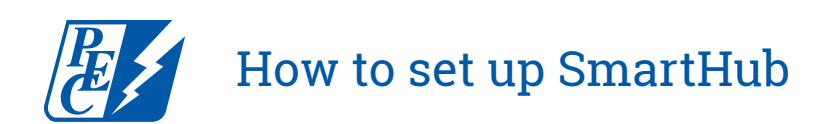

## Step 1

Visit <u>pec.smarthub.coop</u> and select the new user link.

| sswo  | d: |  |
|-------|----|--|
|       |    |  |
| Logir |    |  |

# **Step 2** Fill out the following information and submit.

|                                          | New User Registration  |
|------------------------------------------|------------------------|
| register as a new user, please enter the | following information. |
| Billing Account Number                   |                        |
| Last Name or Business                    |                        |
| E-mail Address                           |                        |
| Confirm E-mail Address                   |                        |
| Sub                                      | mit Cancel             |

#### Step 3

Complete these security steps and submit.

| Billing ZIP Code           |                              |
|----------------------------|------------------------------|
| Answer                     |                              |
| I'm not a robot            | reCAPTCHA<br>Pringer - Terms |
|                            | reCAPTCHA<br>Privacy - Terms |
| I accept the Terms and Con | ditions                      |

# Step 4

You will receive a confirmation email to verify your account and reset your password.

| 21         | Welcome to SmartHub!                                                                                          |
|------------|----------------------------------------------------------------------------------------------------|
| Your Smart | Hub registration was successful. Please click the link below to verify your account<br>and set your password. |

# Step 5

Fill out the information below to reset your password.

| E-Mail Address  |  |  |
|-----------------|--|--|
| urrent Password |  |  |
| New Password    |  |  |
| onfirm Paceword |  |  |

### Step 6

Next, you will be asked if you'd like to activate paperless billing. (Please note: This step is optional and not required to access your account.)

|                               |                |                    | Yes                     |
|-------------------------------|----------------|--------------------|-------------------------|
| Would you like to turn o      | ff paper bi    | lls?               | O No                    |
| Please note that this will ap | ply to all acc | ounts registered w | ith this email address. |
|                               | Submit         | Cancel             |                         |
|                               |                |                    |                         |

#### Step 7

One final step, provide a security phrase; this is not a password, but a security verification.

| secondly r mas                                                  |                                                                                                    |
|-----------------------------------------------------------------|----------------------------------------------------------------------------------------------------|
| Please choose a Se<br>before you can mak<br>payments, or sign u | scurity Phrase before proceeding. This phrase is required to be set up<br>is payments, store or update credit cards and bank accounts for future<br>in for Auto Pay. |
| When entering your<br>not match your cho<br>customer service.   | financial information, if the Security Phrase displayed on the form does<br>sen phrase, please DO NOT enter any personal information and contact                     |
| You can update you<br>under the 'My Profil                      | ir Security Phrase at any time by selecting 'Update My Security Phrase'<br>e' tab.                                                                                   |
| Security Phrase                                                 |                                                                                                    |
| Minimum of 5 chara                                              | icters in length                                                                                                    |
|                                                                 | d security phrase?                                                                                                    |

Explore and enjoy the features of SmartHub – pay your bill, view your electricity use and billing history, report outages, and more.